# 关于举办基层党组织书记党史学习教育 专题网络培训的通知

各二级党组织:

根据《教育部思想政治工作司关于举办全国高校基层党 组织书记党史学习教育专题网络培训的通知》及省委教育工 委《关于举办高校基层党组织书记党史学习教育专题网络培 训的通知》,教育部将依托国家教育行政学院大学生网络党 校举办高校院系级党组织书记和学生党支部书记党史学习 教育专题网络培训班。现将有关事项通知如下:

#### 一、培训目标

系统学习习近平新时代中国特色社会主义思想,全面了 解党的历史、掌握党的知识,切实增强党的意识和党员意识, 自觉落实党中央和教育部党组关于高校党建工作的重大决 策部署,提高党务工作能力和水平,推动基层党建工作高质 量发展,为助力学校改革发展、培养担当民族复兴大任的时 代新人提供坚强保证。

#### 二、培训对象

全校二级党组织书记和学生党支部书记(参训人员名单见附件1)。

## 三、时间安排

培训时间为 2021 年 5 月 12 日至 2021 年 8 月 31 日。其

中,5月12日至5月25日为报名阶段(报名操作指南见附件2),5月26日至8月15日为学习阶段,8月16日至8月31日为总结阶段。

#### 四、培训方式

学员登录国家教育行政学院大学生网络党校学习平台 (网址:www.uucps.edu.cn)在线学习,或下载大学生网 络党校移动客户端(学习公社 app)随时登录学习,可关注 大学生网络党校微信公众号了解各类信息。

培训分课程学习、主题研讨、心得撰写、在线考试四个 环节,学员须完成不少于 32 学时(45 分钟/学时)的视频课 程学习任务并考试合格方可获得学时证明。

#### 五、有关要求

各二级党组织要高度重视,统一部署,二级党组织书记 要认真做好组织管理、培训宣传和总结工作,带头并督促所 辖学生党支部书记用好网络培训资源,把握好网络学习进度, 不得出现代学、挂机混学时等情况。 附件1

参训人员名单

| 单位                                    | 姓名  |
|---------------------------------------|-----|
| 文学院                                   | 强汾生 |
|                                       | 侯昕昊 |
|                                       | 何伟  |
|                                       | 樊琳琳 |
|                                       | 钱成  |
|                                       | 李奎  |
| 社法学院                                  | 李菊花 |
|                                       | 乔巧巧 |
|                                       | 郝兴雅 |
| 历史学院                                  | 张争宽 |
|                                       | 阎海燕 |
|                                       | 段旭杰 |
|                                       | 郭李鹏 |
| 外国语学院                                 | 刘丽  |
| //   //   //   //   //   //   //   // | 黎 超 |
|                                       | 韩慧敏 |
| 教育科学学院                                | 何喜均 |
|                                       | 高敏君 |
|                                       | 郭 卿 |
|                                       | 晋军  |
| <b></b><br>拗 师 拗 斉 学 陸                | 郭新荣 |
|                                       |     |
|                                       | 赵林涛 |
|                                       | 吴建军 |
| 经管学院                                  | 关丹阳 |
|                                       |     |
|                                       | 任文焕 |
| 马克思主义学院                               | 王 银 |
|                                       | 王 艳 |
|                                       | 杨海亮 |
|                                       | 张玉婷 |
| <br>美术学院                              |     |
|                                       | 刘 昂 |
|                                       | 庞丽娟 |
|                                       | 郑煜川 |
| 音乐学院                                  | 王荣辉 |
|                                       | 席振萍 |
|                                       | 陈文明 |

| 戏剧学院      | 李志荣 |
|-----------|-----|
|           | 许江娥 |
|           |     |
|           |     |
| 书法学院      | 王志宏 |
|           |     |
| 数计学院      | 郝红霞 |
|           | 西   |
|           |     |
|           | 太天还 |
|           | 王 埰 |
|           | 杨浩  |
| 物信学院      | 陈向波 |
|           | 郭桂春 |
|           | 卫永霞 |
|           | 王亲虎 |
| 化材学院      | 樊鑫  |
|           | 王振锋 |
|           | 孙兆奇 |
| 生命学院      | 赵勇钢 |
|           | 李琪  |
|           |     |
|           | 庞春花 |
| 地理学院      | 范晓东 |
|           | 程玲香 |
|           | 王亚婷 |
|           | 王金凤 |
| 传媒学院      | 靳晓涛 |
|           | 文 婷 |
|           | 郭梁  |
| ▲ □ 坐 12→ | 亢俊红 |
| 良阳子院      | 范志忠 |
| 体育学院      | 许国宝 |
|           | 郭丽娟 |
|           | 李向前 |
|           | 权黎明 |
|           | 孟春雷 |
|           | 李俊明 |
|           | 张大为 |

| 继续教育学院  | 石斌  |
|---------|-----|
| 现代文理学院  | 张珂  |
|         | 王超奇 |
|         | 胡敏  |
|         | 高喜香 |
|         | 孙婕  |
|         | 李 雪 |
|         | 郭 虎 |
|         | 燕胜楠 |
|         | 王佳  |
|         | 张丽君 |
|         | 韩丽娟 |
|         | 王慧敏 |
|         | 刘晓雪 |
|         | 庞 锦 |
|         | 李宁宁 |
|         | 李洪云 |
|         | 张年瑞 |
| 机关一总支   | 魏玉平 |
|         | 乔瑞  |
| 机关二总支   | 吴华英 |
| 机关三总支   | 邵晓慧 |
| 教育科学研究院 | 王承吉 |
| 离退处     | 亢健  |
| 图书馆     | 王彤  |
| 英语周报    | 徐文伟 |
| 语文报     | 刘远  |
| 莳英学院    | 程茹  |
| 实验中学    | 崔鑫  |

附件2

## 网上报名操作指南

本次网络培训实行网上报名,具体操作流程如下:

## 学员网上报名操作流程

1. 进入网站: 在浏览器中输入"大学生网络党校"或直接输入网址: http://www.uucps.edu.cn/。

 2. 开始报名:在首页【培训项目】中选择"全国高校基 层党组织书记党史学习教育专题网络培训"点击【报名入口】, 请仔细确认学员身份(院系级党组织书记、学生党支部书记)
→点击【学员报名】。首次使用大学生网络党校学习平台的 学员需要先进行注册,可按照平台提示信息完成注册工作, 如已注册过的学员可根据平台提示信息直接输入用户名和 密码登录→完成注册并登录后认真填写报名信息→点击【提 交】→报名成功,等待培训管理员审核报名信息。

3.登录学习:学员报名成功后,请及时登录查看审核状态,审核通过的学员再次登录时就已进入学习班级。学员在 开始学习前,请仔细阅读本次培训的教学计划,按要求完成 各项学习任务。具体网络学习操作指南可详见【操作指南】。

4. 学员服务:参训学员在网络报名或在线学习的过程中 如遇到各类问题,可直接拨打学员服务电话 4008119908,也 可通过平台登录后的客服浮窗咨询或留言学员服务老师。